MSR路由器 SSH登录 + RSA认证功能的配置 关键词: MSR;SSH;Stelnet;RSA 一、组网需求: MSR开通SSH服务, 主机通过RSA认证方式SSH登录到MSR 设备清单: MSR路由器1台 二、组网图: MSR E0/0 1.0.0.1/24 三 配置步骤: 设备和版本: MSR、Version 5.20, Beta 1105。 MSR配置命令1 //MSR生成1024位的rsa本地密钥对 [MSR]rsa local-key-pair create The range of public key size is (512 ~ 2048). NOTES: If the key modulus is greater than 512, It will take a few minutes. Input the bits in the modulus[default = 512]:1024 Generating keys... .....+++++++ .....+++++++ .....++++++++ .....++++++++ Done! [MSR] MSR配置命令2——粘贴客户端SSHKey.exe转换好的公钥 //粘贴主机生成rsakey格式的1024位公钥,命名为msr [MSR]rsa peer-public-key msr You already have RSA public key named msr. RSA public key view: return to System View with "peer-public-key end". //开始引入公钥 [MSR-rsa-public-key]public-key-code begin RSA key code view: return to last view with "public-key-code end". //将主机的公钥粘贴至命令行 [MSR-rsa-key-code]30818602 818062CF E079DC75 0296B626 17B90530 3470676C [MSR-rsa-key-code]1475FEB5 13DC9A54 07DA9A63 F5EE69B8 82CF15E3 1835FDF2 [MSR-rsa-key-code]C527F1B4 11278117 2F7B8BDE 65EFFF78 6C0A885D 10A93315 [MSR-rsa-key-code]204A2C12 81636A4C 5541941F 33813E77 08F11EDD D7B1336C [MSR-rsa-key-code]ABBD81C6 7A97C3FF 84A465F2 274D5F22 AEF1B0CD E46FC791 [MSR-rsa-key-code]17DC4A54 A3E0ACA9 2FC36652 9DBB0201 25 //完成公钥粘贴 [MSR-rsa-key-code]public-key-code end //完成公钥文件生成 [MSR-rsa-public-key]peer-public-key end MSR配置命令2——直接引入客户端KeyGen.exe生成的公钥 //通过文件引入方式引入公钥,要求主机的sshkey格式公钥文件下载到路由器 [msr]rsa peer-public-key msr import sshkey msr MSR关键配置脚本

| #<br>//并岩砂墨田白粉量为5                                                                                                    |            |
|----------------------------------------------------------------------------------------------------|------------|
| configure-user count 5                                                                                                    |            |
| #                                                                                                    |            |
| rsa peer-public-key msr                                                                                                    |            |
| 308186                                                                                                    |            |
| 028180                                                                                                    |            |
| 69B882CF 15E31835 FDF2C527 F1B41127 81172F7B 8BDE65EF FF786C0A 8                                                                                                    | A63F5EE    |
| 3315204A 2C128163 6A4C5541 941F3381 3E7708F1 1EDDD7B1 336CABBD 8                                                                                                    | 31C67A97   |
| C3FF84A4 65F2274D 5F22AEF1 B0CDE46F C79117DC 4A54A3E0 ACA92FC3                                                                                                    | 8 66529DBB |
| 25                                                                                                    |            |
| public-key-code end                                                                                                    |            |
| #                                                                                                    |            |
| interface Ethernet0/0                                                                                                    |            |
| port link-mode route                                                                                                    |            |
| #                                                                                                    |            |
| //SSH服务器配置,                                                                                                    |            |
| ssh server enable                                                                                                    |            |
| ssh user client1 assign rsa-key msr                                                                                                    |            |
| //SSH登录用户client1及对应的认证类型为rsa                                                                                                    |            |
| ssn user client1 authentication-type rsa<br>//SSH田户client1的服务类型为stelnet 即安全Telnet                                                                                                    |            |
| ssh user client1 service-type stelnet                                                                                                    |            |
| #                                                                                                    |            |
| //vtv登录用户需要进行aaa认证                                                                                                    |            |
| authentication-mode scheme                                                                                                    |            |
| //指定登录用尸的级别<br>user privilege level 3                                                                                                    |            |
| #                                                                                                    |            |
| Puttv制作公钥对并登录示意                                                                                                    |            |
| 打开PuttyGen.exe,根据下图配置好参数,如选择生成SSH2 RSA密钥,密钥长度                                                                                                    |            |
| 1024, 然后点击Generate                                                                                                    |            |
|                                                                                                    |            |
| PuTTY Key Generator                                                                                                    |            |
| Public and private key generation for PuTTY                                                                                                    |            |
| Ney<br>No keu                                                                                                    |            |
|                                                                                                    |            |
|                                                                                                    |            |
|                                                                                                    |            |
|                                                                                                    |            |
|                                                                                                    |            |
|                                                                                                    |            |
|                                                                                                    |            |
| Actions                                                                                                    |            |
| Generate a public/private kev pair                                                                                                    |            |
|                                                                                                    |            |
| Load an evicting private key tile                                                                                                    |            |
| Load an existing private key hie Load                                                                                                    |            |
| Load an existing private key file Load   Save the generated key Save public key                                                                                                    |            |
| Load an existing private key file Load   Save the generated key Save public key   Parameters Save file                                                                                                    |            |
| Load an existing private key hile Load   Save the generated key Save public key   Parameters   Type of key to generate:   C SSH2 DSA                                                                                |            |
| Load an existing private key hile Load   Save the generated key Save public key   Parameters Save private key   Type of key to generate: SSH1 (RSA)   SSH1 (RSA) SSH2 RSA   Number of bits in a generated key: 1024 |            |

点击Generate后,开始生成密钥对,在这个过程中需要鼠标在红框内反复移动

| Key<br>Please generate some randomness by moving                                                                                                    | the mouse over the bla   | ink area.                                      |
|----------------------------------------------------------------------------------------------------|--------------------------|------------------------------------------------|
| Please generate some randomness by moving                                                                                                    | the mouse over the bla   | ink area.                                      |
|                                                                                                    |                          | K                                              |
|                                                                                                    |                          |                                                |
|                                                                                                    |                          |                                                |
|                                                                                                    |                          |                                                |
|                                                                                                    |                          |                                                |
|                                                                                                    |                          |                                                |
|                                                                                                    |                          |                                                |
|                                                                                                    |                          |                                                |
|                                                                                                    |                          |                                                |
|                                                                                                    |                          |                                                |
| Actions                                                                                                    |                          |                                                |
| Actions<br>Generate a public/private kev pair                                                                                                    |                          | Generate                                       |
| Actions<br>Generate a public/private key pair                                                                                                    |                          | <u>G</u> enerate                               |
| Actions<br>Generate a public/private key pair<br>Load an existing private key file                                                                                   |                          | <u>G</u> enerate<br>Load                       |
| Actions<br>Generate a public/private key pair<br>Load an existing private key file<br>Save the generated key                                                         | Save p <u>u</u> blic key | Generate<br>Load<br>Save private key           |
| Actions<br>Generate a public/private key pair<br>Load an existing private key file<br>Save the generated key<br>Parameters                                           | Save <u>pu</u> blic key  | Generate<br>Load<br>Save private key           |
| Actions<br>Generate a public/private key pair<br>Load an existing private key file<br>Save the generated key<br>Parameters<br>Type of key to generate:               | Save pyblic key          | Generate<br>Load<br>Save private key           |
| Actions<br>Generate a public/private key pair<br>Load an existing private key file<br>Save the generated key<br>Parameters<br>Type of key to generate:<br>SSH1 (RSA) | Save p <u>u</u> blic key | Generate<br>Load<br>Save private key<br>H2 DSA |

密钥对生成之后会有一些显示信息,我们需要保存公钥和私钥,分别有对应的按钮Sa ve public key和Save private key

| ITTY Key (                                                                           | Generator                                                                                       | ×                                                                                     |
|--------------------------------------------------------------------------------------|-------------------------------------------------------------------------------------------------|---------------------------------------------------------------------------------------|
| ublic and private key                                                                | generation for PuTTY                                                                            |                                                                                       |
| <ey< th=""><th></th><th></th></ey<>                                                  |                                                                                                 |                                                                                       |
| Public key for pasting                                                               | g into OpenSSH authorized_keys                                                                  | 2 file:                                                                               |
| ssh-rsa<br>AAAAB3NzaC1yc2E<br>KpnQUxW6w3F3Dt<br>wELUYWeC7SupKe<br>YKc= rsa-key-20060 | :AAAABJQAAAIEAIR20E9G8PR;<br>Oodprh8sy3JVJjJ4VW2EtCuILW/<br>ir+pgws+zSka2/b0RpAJb+W/3zs<br>J926 | gsbzRU3lfxYB4GWbjDvuJM2vYa<br>iG15zPsuVv+x+KINVP1Kmuaz0Yj<br>yt0AT1mMzURsFejHMKR+CG16 |
| Key fingerprint:                                                                     | ssh-rsa 1024 7e:62:4d:d7:57:                                                                    | 4e:2a:8f:72:e6:d5:59:b0:b8:54:0d                                                      |
| Key <u>c</u> omment:                                                                 | rsa-key-20060926                                                                                |                                                                                       |
| Key p <u>a</u> ssphrase:                                                             |                                                                                                 |                                                                                       |
| C <u>o</u> nfirm passphrase:                                                         |                                                                                                 |                                                                                       |
| Actions                                                                              |                                                                                                 |                                                                                       |
| Generate a public/pi                                                                 | ivate key pair                                                                                  | <u>G</u> enerate                                                                      |
| Load an existing priv                                                                | ate key file                                                                                    | Load                                                                                  |
| Save the generated                                                                   | key Sav                                                                                         | e pyblic key                                                                          |
| <u></u>                                                                              |                                                                                                 |                                                                                       |
| 'arameters                                                                           |                                                                                                 |                                                                                       |
| Parameters<br>Type of key to gener<br>OSSH <u>1</u> (RSA)                            | ate:                                                                                            | C SSH2 <u>D</u> SA                                                                    |

保存公钥,注意公钥名称和保存目录,这个保存的公钥可以直接上传到路由器,路由器直接使用rsa peer-public-key进行引入即可,可以不用进行转换等工作

| Save publ                                                                                          | ic key as:                                                                                                    |           | ?×          |
|----------------------------------------------------------------------------------------------------|----------------------------------------------------------------------------------------------------|-----------|-------------|
| 保存在 (I):                                                                                           | 🗁 SSH-putty                                                                                                    | 💽 G 🔊 🛤 🗖 |             |
| 表最近的文档<br>()<br>変面<br>表的文档<br>()<br>変更<br>()<br>()<br>()<br>()<br>()<br>()<br>()<br>()<br>()<br>() | Codekey.exe<br>Modified.txt<br>Original.txt<br>Original_IPv6_FIB.txt<br>pc<br>Putty.exe<br>puttygen.exe<br>sshkey.exe |           |             |
| 我的电脑<br>()<br>网上邻居                                                                                 | 文件名 @): msr<br>保存类型 []: All Files                                                                                     | ×<br>×    | 保存(5)<br>取消 |

保存私钥时有警告,这是因为没有配置私钥的访问密码,这没有关系,选择"是"

| PuTTYger                                     | n Warning                                                                                                    | ×                |
|----------------------------------------------|----------------------------------------------------------------------------------------------------|------------------|
| Ar<br>w                                      | re you sure you want to save this ke<br>ithout a passphrase to protect it?                                     | y .              |
|                                              | 是(Y) 否(N)                                                                                                    |                  |
| 注意私钥文件                                       | 名和保存目录                                                                                                    | _                |
| Save priva                                   | ate key as:                                                                                                    | <u>?</u> ×       |
| 保存在 (I):                                     | SSH-putty                                                                                                    | ] G 🕫 🛤 🖬 🖛      |
| 表最近的文档                                       | CodeKey.exe<br>Modified.bt<br>Original.bt<br>Original_IPv6_FIB.bt<br>Putty.exe<br>Sputty.gen.exe<br>sshkey.exe |                  |
| 我的电脑<br>一一一一一一一一一一一一一一一一一一一一一一一一一一一一一一一一一一一一 | 文件名 @): pc<br>保存类型 (I): All Files                                                                              | ▼ 保存 (S)<br>▼ 取消 |

通过PuttyGen生成的公钥是不能直接用来**粘贴**的,必须转换,使用工具SSHKey.exe ,点击浏览选择公钥文件,点击"转换"

| ssn key convert |          | -      |
|-----------------|----------|--------|
| SSH公钥文件名:       | 浏览 (2)   | 结束②    |
| 转换后的RSA公钥       |          |        |
|                 | <u>_</u> | 转换 (2) |
|                 |          | 保存(2)  |
|                 | <b>_</b> |        |
| 转换前SSH格式公钥      |          |        |
|                 |          |        |
|                 |          |        |
|                 |          | -      |

绿框内为转换前的公钥,上面为转换后的RSA公钥,点击保存将转换后的公钥保存

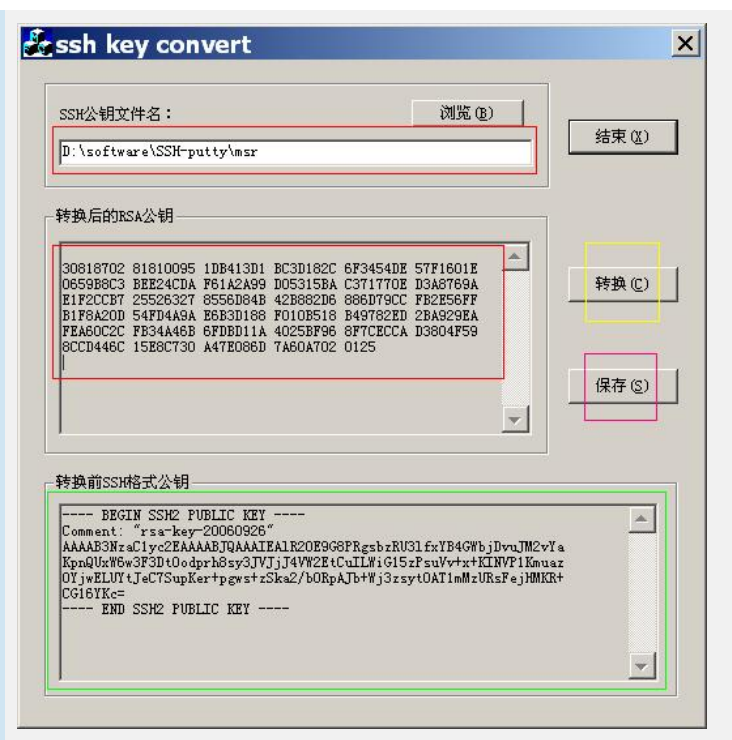

保存好转换后的公钥就可以让路由器进行**粘贴**工作了,在路由器成功**粘贴**公钥或**引入** 工作并配置好SSH User,PC就可以使用SSH进行登录了,此时需要打开Putty.exe, 如下图所示指定SSH服务器(MSR)的地址,端口,然后到左边目录树的SSH->Auth

| gory:                                                                                                    |                                                                                                    |                                                                                                    |                                                                               |            |
|----------------------------------------------------------------------------------------------------|----------------------------------------------------------------------------------------------------|----------------------------------------------------------------------------------------------------|-------------------------------------------------------------------------------|------------|
| Session 🖌                                                                                                    | Basic o                                                                                                    | ptions for your PuTTY                                                                                                    | session                                                                       |            |
| Logging -                                                                                                    | - C                                                                                                    |                                                                                                    |                                                                               |            |
| Terminal                                                                                                    | Specily your con                                                                                                    | nection by nost name t                                                                                                    | I I D i                                                                       |            |
| - Keyboard                                                                                                    | Host Name (or IF                                                                                                    | <sup>2</sup> addressj                                                                                                    | Port                                                                          | - 10       |
| Bell                                                                                                    | 1.0.0.1                                                                                                    |                                                                                                    | 22                                                                            |            |
| i Features                                                                                                    | Protocol:                                                                                                    |                                                                                                    | -                                                                             |            |
| Window                                                                                                    | C Baw C                                                                                                    | <u>T</u> elnet C Rlogin                                                                                                    |                                                                               |            |
| Appearance                                                                                                    |                                                                                                    |                                                                                                    | _                                                                             |            |
| Behaviour                                                                                                    | Load, save or de                                                                                                    | elete a stored session                                                                                                    |                                                                               |            |
| - Translation                                                                                                    | Saved Sessions                                                                                                    |                                                                                                    | _                                                                             |            |
| Selection                                                                                                    |                                                                                                    |                                                                                                    |                                                                               |            |
| Colours                                                                                                    | Default Settings                                                                                                    |                                                                                                    | Load                                                                          |            |
| Connection                                                                                                    | 5452                                                                                                    |                                                                                                    |                                                                               | -          |
| - Data                                                                                                    | 5455                                                                                                    |                                                                                                    | Sa <u>v</u> e                                                                 |            |
| Proxy                                                                                                    | 0406                                                                                                    |                                                                                                    |                                                                               | -          |
| Telnet                                                                                                    |                                                                                                    |                                                                                                    | Delete                                                                        |            |
| Hlogin                                                                                                    |                                                                                                    |                                                                                                    |                                                                               |            |
| E SSH                                                                                                    |                                                                                                    |                                                                                                    |                                                                               |            |
| Kex                                                                                                    | Close window or                                                                                                    | n exit:                                                                                                    |                                                                               |            |
| Auth                                                                                                    | C Always C                                                                                                    | Never 📀 Only o                                                                                                    | n clean exit                                                                  |            |
| Tunnola                                                                                                    | -                                                                                                    |                                                                                                    |                                                                               |            |
| i di ineis                                                                                                    | _                                                                                                    |                                                                                                    |                                                                               |            |
| About                                                                                                    |                                                                                                    |                                                                                                    | Cancel                                                                        |            |
| <br>h页面中, 需要;                                                                                                    | 选择私钥,如下图                                                                                                    | Upen<br>图所示,然后就可                                                                                                    | 」<br>可以点击Op                                                                   | Den登       |
| <br>uth页面中,需要:<br>PuTTY Conf                                                                                                    | 选择私钥,如下图<br>figuration                                                                                                    | <br>图所示,然后就可                                                                                                    | 可以点击Op                                                                        | <br>pen登   |
| <br>uth页面中,需要<br>PuTTY Conf                                                                                                    | 选择私钥,如下图<br>figuration                                                                                                    | Upen<br>图所示,然后就可                                                                                                    | 可以点击Op                                                                        | <br>)en登   |
| uth页面中,需要<br>PuTTY Conf<br>egory:                                                                                                    | 选择私钥,如下图<br>figuration                                                                                                    | 型pen<br>图所示,然后就可<br>controlling SSH authe                                                                                                    | 可以点击Op<br>ntication                                                           | <br>pen登   |
| uth页面中,需要:<br>PuTTY Conf<br>egory:<br>Session<br>Logging                                                                                                    | 选择私钥,如下图<br>f <b>iguration</b>                                                                                                    | 型pen<br>图所示,然后就可<br>controlling SSH authe<br>ethods                                                                                                    | 可以点击Op<br>ntication                                                           | 」)<br>Den登 |
| uth页面中,需要:<br>PuTTY Conf<br>egory:<br>                                                                                                    | 选择私钥,如下图<br>figuration                                                                                                    | 型pen<br>图所示,然后就可<br>controlling SSH authe<br>ethods<br>or CryptoCard auth (SS                                                                                                    | 可以点击Op<br>ntication<br>H-1)                                                   | <br>Den登   |
| uth页面中,需要:<br>PuTTY Conf<br>egory:<br>Session<br>Logging<br>Terminal<br>Period                                                                                                    | 选择私钥,如下图<br>Figuration                                                                                                    | 型pen<br>图所示,然后就可<br>controlling SSH authe<br>ethods<br>or CryptoCard auth (SS<br>board-interactive'' auth                                                                                               | TUL点击Op<br>可以点击Op<br>ntication<br>H-1)                                        | <br>pen登   |
| uth页面中,需要:<br>PuTTY Conf<br>egory:<br>Session<br>Logging<br>Terminal<br>Keyboard<br>Bell<br>Features                                                                                                    | 选择私钥,如下图<br>figuration<br>①                                                                                                    | 型pen<br>图所示,然后就可<br>controlling SSH authe<br>ethods<br>or CryptoCard auth (SS<br>iboard-interactive" auth                                                                                               | 可以点击Op<br>可以点击Op<br>ntication<br>H-1)<br>n (SSH-2)                            | Den登       |
| uth页面中,需要:<br>PuTTY Conf<br>egory:<br>- Session<br>- Logging<br>- Terminal<br>- Keyboard<br>- Bell<br>- Features<br>- Window                                                                                                    | 选择私钥,如下图<br>Figuration<br>Options<br>Authentication m<br>Attempt TIS<br>不 Attempt "key<br>Authentication pu                                                                                                    | 型Pen<br>图所示,然后就可<br>controlling SSH authe<br>ethods<br>or CryptoCard auth (SS<br>iboard-interactive" auth<br>arameters                                                                                  | 可以点击Op<br>ntication<br>H-1)<br>h(SSH-2)                                       | Den登       |
| uth页面中,需要:<br>PuTTY Conf<br>egory:<br>Session<br>Logging<br>Terminal<br>Keyboard<br>Bell<br>Features<br>Window<br>Apprearance                                                                                                    | 选择私钥,如下留<br>figuration<br>Options<br>Authentication m<br>Attempt TIS<br>又 Attempt "key<br>Authentication pp<br>Authentication pp                                                                                                    | 型pen<br>图所示,然后就可<br>controlling SSH authe<br>ethods<br>or CryptoCard auth (SS<br>board-interactive" auth<br>arameters<br>forwarding                                                                     | TUL点击Op<br>TUL点击Op<br>ntication<br>H-1)<br>1(SSH-2)                           | Den登       |
| uth页面中,需要:<br>PuTTY Conf<br>egory:<br>Session<br>Logging<br>Terminal<br>Keyboard<br>Bell<br>Features<br>Window<br>Appearance<br>Behaviour                                                                                                    | 选择私钥,如下留<br>figuration<br>①ptions                                                                                                    | 型Pen<br>图所示,然后就可<br>controlling SSH authe<br>ethods<br>or CryptoCard auth (SS<br>iboard-interactive" auth<br>arameters<br>forwarding<br>ted changes of userna                                           | 可以点击Op<br>ntication<br>H-1)<br>h (SSH-2)<br>me in SSH-2                       | Den登       |
| uth页面中,需要:<br>PuTTY Conf<br>egory:<br>Session<br>Logging<br>Terminal<br>Keyboard<br>Bell<br>Features<br>Window<br>Appearance<br>Behaviour<br>Translation                                                                                                    | 选择私钥,如下的<br>figuration<br>Options<br>Authentication m<br>Attempt TIS<br>Attempt "key<br>Authentication p<br>Authentication p<br>Authentication p<br>Allow agtent<br>Bivate key file fr                                                                                                    | 型Pen<br>图所示,然后就可<br>controlling SSH authe<br>ethods<br>or CryptoCard auth (SS<br>bioard-interactive" auth<br>arameters<br>forwarding<br>ted changes of userna<br>ar authentication;                     | 可以点击Op<br>可以点击Op<br>ntication<br>H-1)<br>n(SSH-2)<br>me in SSH-2              | <br>pen登   |
| uth页面中,需要:<br>PuTTY Conf<br>agory:<br>Session<br>Logging<br>Terminal<br>Keyboard<br>Bell<br>Features<br>Window<br>Appearance<br>Behaviour<br>Translation<br>Selection                                                                                                    | 法择私钥,如下图<br>figuration<br>Options<br>Authentication m<br>□ Attempt Tis<br>○ Attempt "key<br>Authentication p.<br>□ Allow agent [<br>□ Allow atemp<br>Private key file fr<br>[D:\software\SS                                                                                                    | 型Pen<br>图所示,然后就可<br>controlling SSH authe<br>ethods<br>or CryptoCard auth (SS<br>iboard-interactive'' auth<br>arameters<br>forwarding<br>ted changes of userna<br>re-authentication;<br>H-putty/pc      | ptication<br>htication<br>H-1)<br>h(SSH-2)<br>me in SSH-2                     | Den登       |
| uth页面中,需要:<br>PuTTY Conf<br>agory:<br>Session<br>Logging<br>Terminal<br>Keyboard<br>Bell<br>Features<br>Window<br>Appearance<br>Behaviour<br>Translation<br>Selection<br>Colours                                                                                                    | 选择私钥,如下图<br>figuration<br>Options<br>Authentication m<br>Authentication m<br>Authentication pu<br>Authentication pu<br>Allow agent j<br>Private key file for<br>D:\software\SS                                                                                                    | 型Pen<br>图所示,然后就可<br>controlling SSH authe<br>ethods<br>or CryptoCard auth (SS<br>iboard-interactive" auth<br>arameters<br>forwarding<br>ted changes of userna<br>ar authentication;<br>H-putty/pc       | TUL点击Op<br>可以点击Op<br>ntication<br>H-1)<br>n(SSH-2)<br>me in SSH-2             | Den 登      |
| uth页面中,需要:<br>Putty Conf<br>egory:<br>Session<br>- Logging<br>Terminal<br>- Keyboard<br>- Bell<br>- Features<br>- Window<br>- Appearance<br>- Behaviour<br>- Translation<br>- Selection<br>- Colours<br>- Connection                                                                                                    | 选择私钥,如下图<br>figuration<br>Options<br>Authentication m<br>Authentication pr<br>Attempt TIS t<br>不 Attempt "key<br>Authentication pr<br>Allow agent t<br>Allow attemp<br>Prixate key file fr<br>D:\software\SS                                                                                                    | 型Pen<br>图所示,然后就可<br>controlling SSH authe<br>ethods<br>or CryptoCard auth (SS<br>board-interactive" auth<br>arameters<br>forwarding<br>ted changes of userna<br>ar authentication;<br>H-puty/pc         | T以点击Op<br>T以点击Op<br>ntication<br>H-1)<br>n(SSH-2)<br>me in SSH-2              | Den 登      |
| uth页面中,需要:<br>PuTTY Conf<br>agory:<br>- Session<br>- Logging<br>- Terminal<br>- Keyboard<br>- Bell<br>- Features<br>- Window<br>- Appearance<br>- Behaviour<br>- Translation<br>- Selection<br>- Colours<br>- Connection<br>- Data                                                                                                    | 选择私钥,如下留<br>figuration<br>Options<br>Authentication m<br>Authempt Tiss<br>Authentication pu<br>Authentication pu<br>Authentication pu<br>Authentication pu<br>Authentication pu<br>Division agent f<br>Division the second                                                                                                    | 型Pen<br>图所示,然后就可<br>controlling SSH authe<br>ethods<br>or CryptoCard auth (SS<br>iboard-interactive" auth<br>arameters<br>forwarding<br>ted changes of userna<br>ar authentication;<br>H-putty\pc       | T以点击Op<br>可以点击Op<br>ntication<br>H-1)<br>h(SSH-2)<br>me in SSH-2              | Den登       |
| uth页面中,需要:<br>PutTTY Conf<br>egory:<br>- Session<br>- Logging<br>- Terminal<br>- Keyboard<br>- Bell<br>- Features<br>- Window<br>- Appearence<br>- Behaviour<br>- Translation<br>- Selection<br>- Colours<br>- Colours<br>- Connection<br>- Data<br>- Proxy                                                                                                    | 选择私钥,如下的<br>figuration<br>Options<br>Authentication m<br>Authentication pr<br>Authentication pr<br>Authentication pr<br>Authentication pr<br>Authentication pr<br>Authentication pr<br>Authentication pr<br>Authentication pr<br>Authentication pr<br>Authentication pr<br>Authentication pr<br>Construction pr<br>Authentication pr<br>Construction pr<br>Authentication pr<br>Construction pr<br>Authentication pr<br>Construction pr<br>Authentication pr<br>Construction pr<br>Authentication pr<br>Construction pr<br>Authentication pr<br>Authentication pr<br>Authentication pr<br>Authentication pr<br>Authentication pr<br>Construction pr<br>Authentication pr<br>Construction pr<br>Authentication pr<br>Construction pr<br>Construction | 型Pen<br>图所示,然后就可<br>controlling SSH authe<br>ethods<br>or CryptoCard auth (SS<br>iboard-interactive" auth<br>arameters<br>forwarding<br>ted changes of userna<br>ar <u>authentication</u><br>H-putty\pc | TU以点击Op<br>可以点击Op<br>ntication<br>H-1)<br>n (SSH-2)<br>me in SSH-2            |            |
| Uth页面中,需要:<br>PutTTY Conf<br>agory:<br>Session<br>Logging<br>Terminal<br>Keyboard<br>Bell<br>Features<br>Window<br>Appearance<br>Behaviour<br>Translation<br>Selection<br>Colours<br>Connection<br>Data<br>Proxy<br>Telnet                                                                                                    | 选择私钥,如下图<br>figuration<br>Options<br>Authentication m<br>Authentication p<br>不 Attempt "key<br>Authentication p<br>Authentication p<br>Authentication p<br>Authentication p<br>Private key file fr<br>D:\software\SS                                                                                                    | 型Pen<br>图所示,然后就可<br>controlling SSH authe<br>ethods<br>or CryptoCard auth (SS<br>iboard-interactive'' auth<br>arameters<br>forwarding<br>ted changes of userna<br>in authentication;<br>H-putty/pc      | TU以点击Op<br>可以点击Op<br>ntication<br>H-1)<br>n(SSH-2)<br>me in SSH-2             |            |
| uth页面中,需要:<br>PuTTY Conf<br>egory:<br>- Session<br>- Logging<br>- Terminal<br>- Keyboard<br>- Bell<br>- Features<br>- Window<br>- Appearance<br>- Behaviour<br>- Translation<br>- Selection<br>- Colours<br>- Connection<br>- Data<br>- Proxy<br>- Teihet<br>- Riogin                                                                                                    | 选择私钥,如下图<br>figuration<br>Options<br>Authentication m<br>Authentication pr<br>Attempt TIS<br>V Attempt "key<br>Authentication pr<br>Allow agent J<br>Allow attemp<br>Private key file for<br>D:\software\SS                                                                                                    | Upen<br>图所示,然后就可<br>controlling SSH authe<br>ethods<br>or CryptoCard auth (SS<br>iboard-interactive'' auth<br>arameters<br>forwarding<br>ted changes of userna<br>an authentication;<br>H-putty/pc      | TUL点击Op<br>TUL点击Op<br>ntication<br>H-1)<br>n(SSH-2)<br>me in SSH-2            | jeen ∰     |
| uth页面中,需要:<br>PuTTY Conf<br>egory:<br>Session<br>Logging<br>Terminal<br>Keyboard<br>Bell<br>Features<br>Window<br>Appearance<br>Bell<br>Features<br>Window<br>Colours<br>Colours<br>Constain<br>Proxy<br>Tennet<br>Blogin<br>Bell<br>Selection<br>Colours<br>Colours<br>Constain<br>Proxy<br>Tennet<br>Blogin<br>Bell<br>Colours<br>Colours | 选择私钥,如下图<br>figuration<br>Options<br>Authentication m<br>Authentication pr<br>Attempt TIS t<br>不 Attempt "key<br>Authentication pr<br>Allow agent f<br>Private key file fr<br>D:\software\SS                                                                                                    | 型Pen<br>图所示,然后就可<br>controlling SSH authe<br>ethods<br>or CryptoCard auth (SS<br>board-interactive" auth<br>arameters<br>forwarding<br>ted changes of userna<br>ar authentication;<br>H-putty\pc        | 可以点击Op<br>可以点击Op<br>ntication<br>H-1)<br>h(SSH-2)<br>me in SSH-2              | jeen ∰     |
| uth页面中,需要:<br>PuTTY Conf<br>egory:<br>Session<br>Logging<br>Terminal<br>Keyboard<br>Bell<br>Features<br>Window<br>Appearance<br>Behaviour<br>Translation<br>Selection<br>Colours<br>Connection<br>Data<br>Proxy<br>Telnet<br>Rlogin<br>E SSH                                                                                                    | 选择私钥,如下图<br>figuration<br>Options<br>Authentication m<br>Authentication p<br>Authentication p         | Upen<br>图所示,然后就可<br>controlling SSH authe<br>ethods<br>or CryptoCard auth (SS<br>iboard-interactive" auth<br>arameters<br>forwarding<br>ted changes of userna<br>ar authentication;<br>H-putty\pc       | TU以点击Op<br>可以点击Op<br>ntication<br>H-1)<br>n(SSH-2)<br>me in SSH-2             | Deen 登     |
| uth页面中,需要:<br>PutTY Conf<br>egory:<br>- Session<br>- Logging<br>- Terminal<br>- Keyboard<br>- Bell<br>- Features<br>- Window<br>- Appearance<br>- Behaviour<br>- Translation<br>- Selection<br>- Colours<br>- Colours<br>- Connection<br>- Data<br>- Proxy<br>- Telnet<br>- Riogin<br>- SSH<br>- Kex<br>- Auth                                                                                                    | 选择私钥,如下图<br>figuration<br>Options<br>Authentication m<br>Authentication p<br>不 Attempt "key<br>Authentication p<br>Authentication p<br>Authentication p<br>Authentication p<br>Construct the set of the set of                                                                                                    | 型Pen<br>图所示,然后就可<br>controlling SSH authe<br>ethods<br>or CryptoCard auth (SS<br>iboard-interactive'' auth<br>arameters<br>forwarding<br>ted changes of userna<br>ar authentication;<br>H-putty/pc      | ntication<br>H-1)<br>n(SSH-2)<br>me in SSH-2                                  | Deen 登     |
| uth页面中,需要:<br>PuTTY Conf<br>egory:<br>Session<br>Logging<br>Terminal<br>Keyboard<br>Bell<br>Features<br>Window<br>Appearance<br>Behaviour<br>Translation<br>Selection<br>Colours<br>Connection<br>Data<br>Proxy<br>Telett<br>Rlogin<br>BSH<br>Kex                                                                                                    | 选择私钥,如下图<br>figuration<br>Options<br>Authentication m<br>Authentication pu<br>不 Attempt Tis<br>不 Attempt Tis<br>Authentication pu<br>Allow agent j<br>Allow agent j<br>D:\software\SS                                                                                                    | Upen<br>图所示, 然后就可<br>controlling SSH authe<br>ethods<br>or CryptoCard auth (SS<br>iboard-interactive" auth<br>arameters<br>forwarding<br>ted changes of userna<br>ar authentication;<br>H-putty/pc      | ntication<br>H-1)<br>h(SSH-2)<br>me in SSH-2                                  |            |
| th页面中,需要:<br>PuTTY Conf<br>pory:<br>Session<br>Logging<br>Terminal<br>Keyboard<br>Peatures<br>Window<br>Appearance<br>Behaviour<br>Translation<br>Selection<br>Connection<br>Data<br>Proxy<br>Telnet<br>Rogin<br>SH<br>Kex<br>Auth<br>Tunnels                                                                                                    | 选择私钥,如下图<br>figuration<br>Options<br>Authentication m<br>Authentication m<br>Attempt TIS<br>V Attempt "key<br>Authentication pu<br>Allow agent ]<br>Private key file for<br>D:\software\SS                                                                                                    | 型Pen<br>图所示,然后就可<br>controlling SSH authe<br>ethods<br>or CryptoCard auth (SS<br>board-interactive" auth<br>arameters<br>forwarding<br>ted changes of userna<br>ar authentication<br>H-putty/pc         | TUL点击Op<br>可以点击Op<br>ntication<br>H-1)<br>n(SSH-2)<br>me in SSH-2             |            |
|                                                                                                    | 选择私钥,如下图<br>figuration<br>Options<br>Authentication m<br>Authentication pu<br>Authentication pu<br>Authentication pu<br>Authentication pu<br>Authentication pu<br>Authentication pu<br>Authentication pu<br>Authentication pu<br>Software VSS                                                                                                    | Upen<br>图所示, 然后就可<br>controlling SSH authe<br>ethods<br>or CryptoCard auth (SS<br>board-interactive" auth<br>arameters<br>forwarding<br>ted changes of userna<br>ar authentication;<br>H-putty\pc       | TUL点击Op<br>可以点击Op<br>ntication<br>H-1)<br>h(SSH-2)<br>me in SSH-2<br>【Erowse. | → pen ⅔    |

四、**配置关键点**:

1) MSR上需要生成本地密钥对;

2) PC上也需要生成RSA密钥对,如使用Putty自带的PuttyGen + SSHKey;

3) MSR上可以通过文件引入SSH格式的公钥,也可以通过文字粘贴RSA格式的公钥,

即MSR配置命令2可以各选其一;

4) SSH为特定用户指定其公钥;

5) 将登录用户认证类型改为rsa。